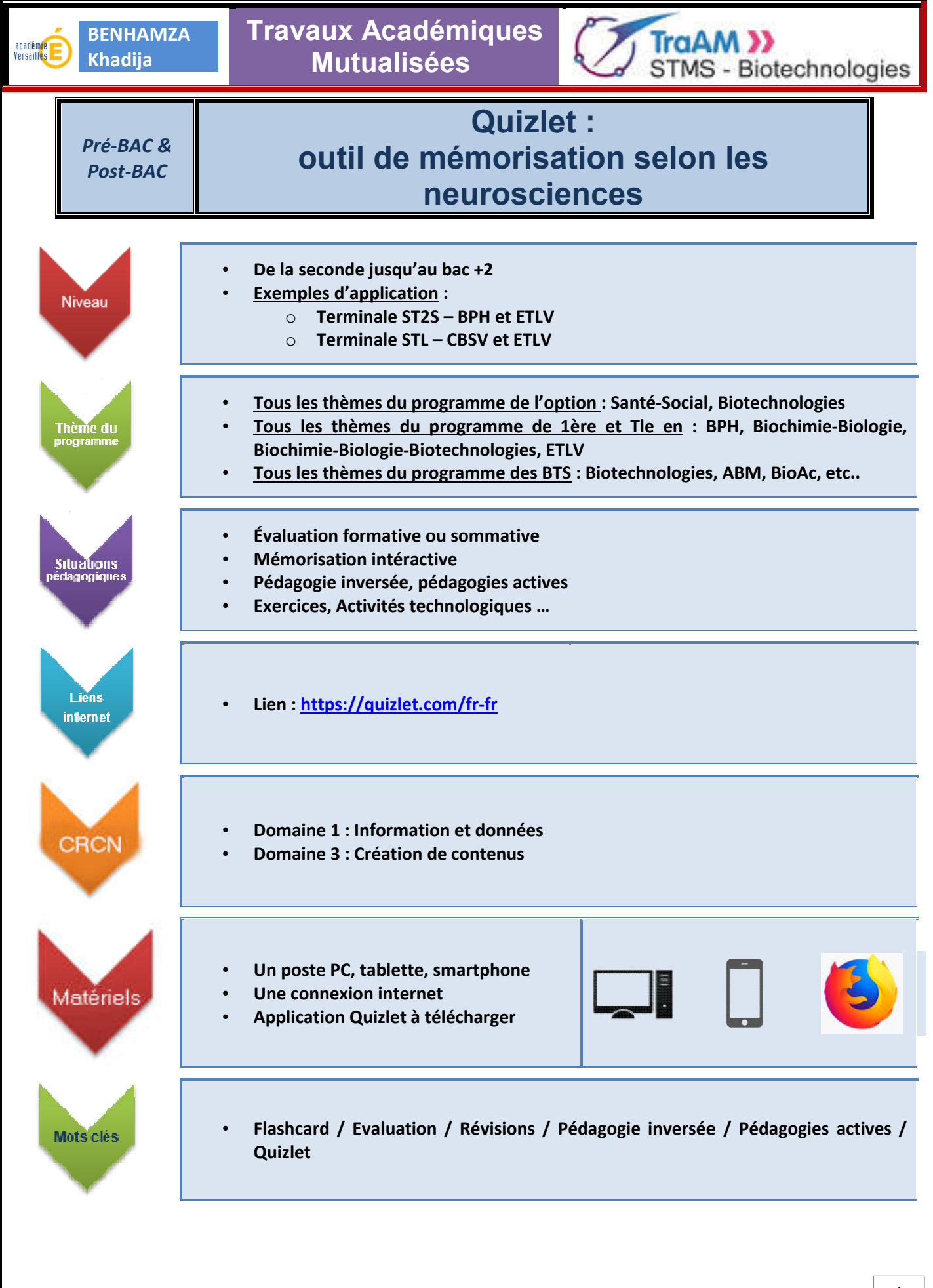

000 Juin 2019 000

| BENHAMZA<br>Khadija Mu | x Académiques<br>utualisées                                                              | STMS - Biotechnologies                                             |
|------------------------|------------------------------------------------------------------------------------------|--------------------------------------------------------------------|
| • Objectif(s)          | Prendre en main                                                                          | l'outil                                                            |
| • Durée                | Un ou plusieurs                                                                          | moments dans l'année                                               |
| Consignes              | <ul> <li>Se créer un com</li> <li>Créer des flashca</li> <li>Les partager ave</li> </ul> | pte gratuitement<br>ards<br>c les élèves pour qu'ils les utilisent |

Ce document est conçu pour vous permettre de **comprendre le fonctionnement et d'utiliser l'outil numérique** : Quizlet à travers les points essentiels de sa prise en main.

Ce logiciel peut être utilisé pour des applications variées :

- ✓ Évaluation des élèves (en classe et/ou à la maison)
- ✓ Exercices et Quizz de mémorisation interactive selon les apports des neurosciences
- ✓ Pédagogie inversée ou Pédagogies actives (apprentissages, révisions)
- ✓ Activités Technologiques

Quizlet permet de :

- travailler avec le numérique de manière simple et autonome avec les élèves
- lancer diverses activités en même temps à partir d'un même groupe de flashcards créé
- avoir un suivi des résultats des élèves sur l'année (service payant)

# > ETAPE 1 : INSCRIPTION DE L'ENSEIGNANT

Aller sur le site suivant à partir de ce lien <u>https://quizlet.com/fr-fr</u>

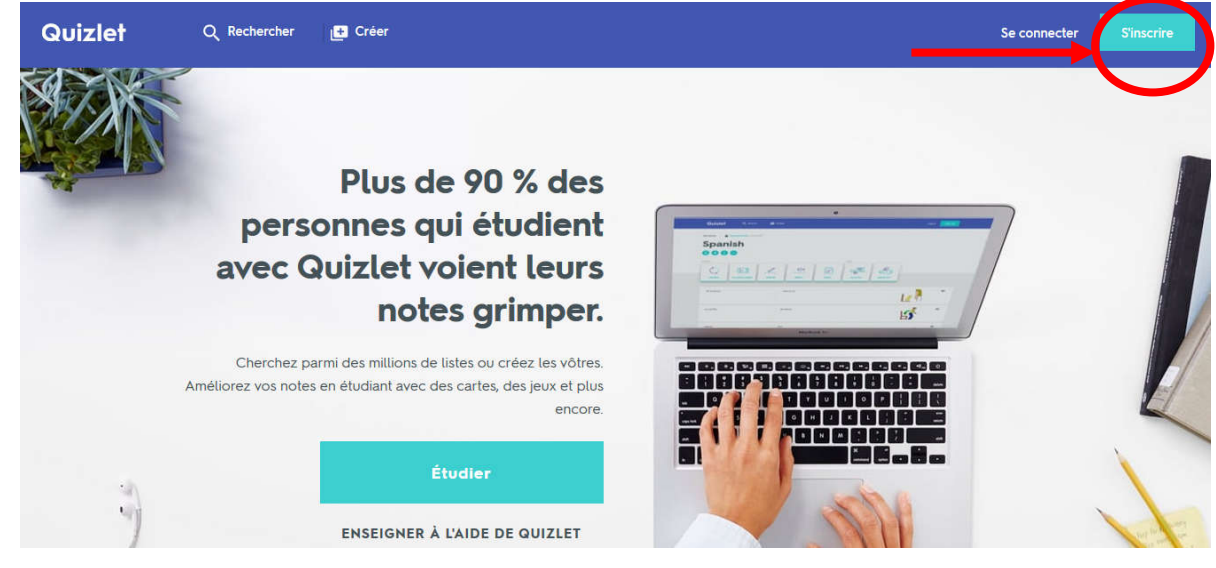

# <u>Remarques</u> :

- Vous pouvez vous inscrire avec votre adresse académique. MORTANT RGPD
- Pour activer votre compte, un mail vous sera envoyé sur votre boite mail

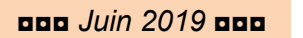

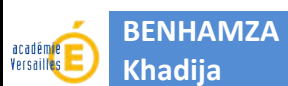

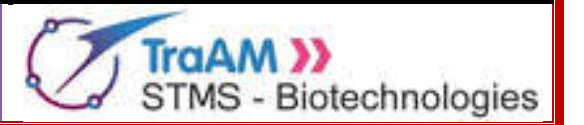

# **ETAPE 2** : CRÉER VOTRE CLASSE ET DOSSIER

Pour créer vos flashcards à l'aide du site et suivre les résultats des élèves au cours de l'année, je vous conseille de créer une classe ou un dossier. Toutefois, il est possible de créer directement des flashcards en passant à l'étape 3.

# → Connectez-vous puis cliquer sur « Créer une classe»

Accueil Parcourir les diagrammes Activité récente FILTRER LES LISTES Vos listes EN MAI 2019 🔅 Paramètres 9 termes 🕱 KBenhamza Anatomie de l'appareil reproducteur féminin VOS CLASSES Lère ST2S - BPH EN JANVIER 2019 IST2S - BPH 8 termes X KBenhamza (1)Tale STL - CBSV Terminologie médicale relative à l'appareil génital féminin Tale STS - BPH Créer une clas EN NOVEMBRE 2018 Cliquer 6 termes 🧣 KBenhamza VOS DOSSIERS pour Immunité innée : réaction inflammatoire Immunité innée : réaction in... créer une 49 termes 📲 KBenhamza classe Créer un dossier Terminologie médicale - Analyse de sang Création d'une nouvelle classe × Test TraAM (2)NOM DE LA CLASS Indiquer le nom Entrez une description (facultatif) (3) souhaité pour votre classe DESCRIPTION A cocher ou non selon vos objectifs pédagogiques Autoriser vos étudiants à y ajouter des listes et à inviter d'autres membres (4)CHOISISSEZ UN ÉTABLISSEMENT (5) Compléter la rubrique 🖲 Lycée René Cassin Gonesse - Gonesse, France Retirer en inscrivant le nom de Cliquer pour valider la votre établissement Choisir une autre école création de votre classe Créer une classe 3 000 Juin 2019 000

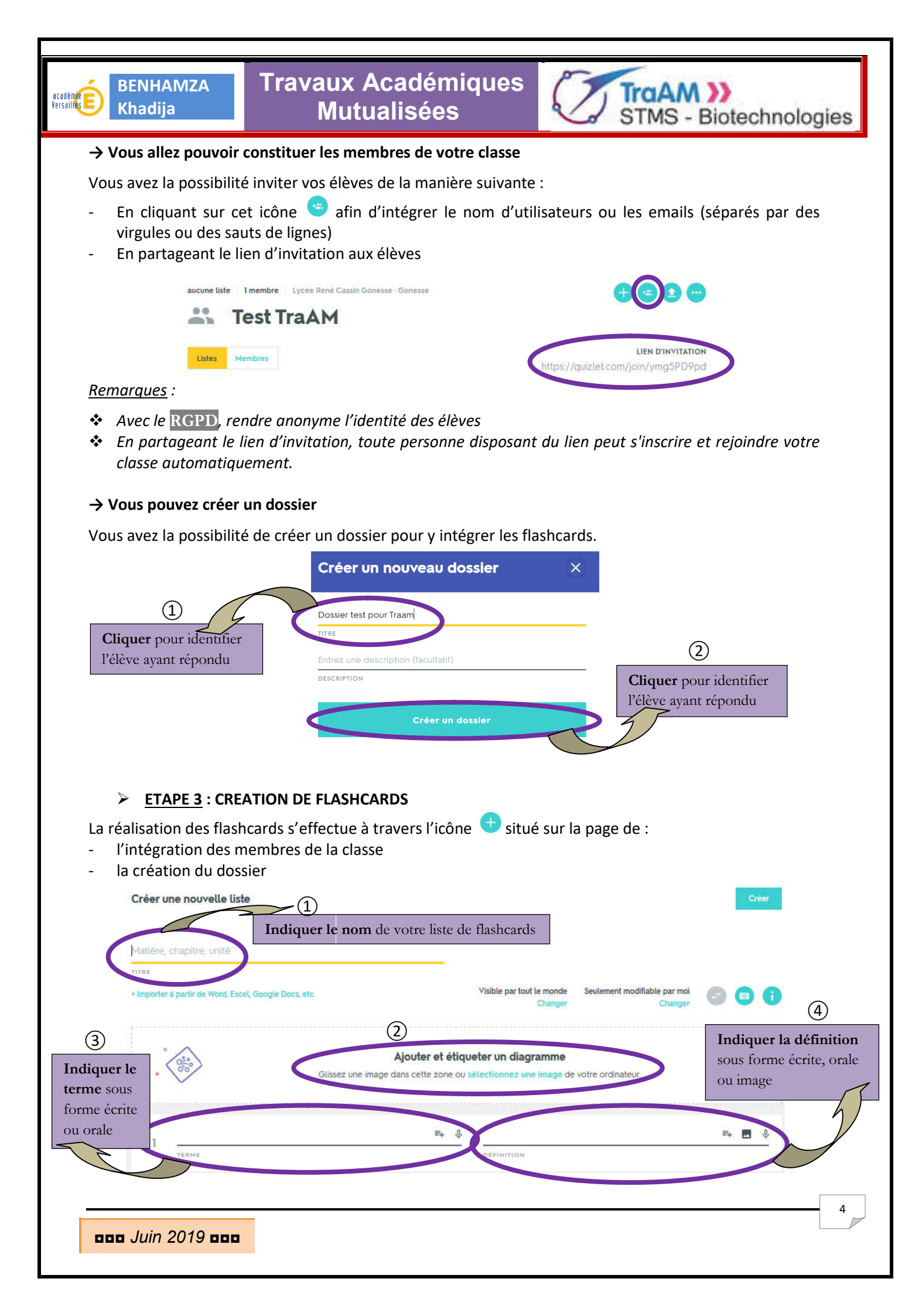

| BENHAMZA<br>Khadija                                                                           | Travaux Académiques<br>Mutualisées                                                                                     | STMS - Biotechnologies                                                                                                    |
|-----------------------------------------------------------------------------------------------|----------------------------------------------------------------------------------------------------|----------------------------------------------------------------------------------------------------|
| Vous pourrez choisir p                                                                        | parmi les suggestions de visibilité et d'accè                                                                          | ès aux modifications des flashcards.                                                                                                    |
| Options                                                                                       | o                                                                                                    | ptions                                                                                                    |
| 1<br>Tout le monde<br>Certaines classes<br>Les possesseurs d'un mot de passe<br>Seulement moi | MODIFIABLE PAR VISI<br>Seutement mol<br>s seut(e) pouvez modifier cette Tou<br>peu                                     | BLE PAR CODIFIABLE PAR 2<br>iout le monde Seutement moi<br>s les utilisateurs de Quizlet<br>vent utiliser cette liste Seutement moi<br>Enregistrer |
| Vous pouvez rajouter                                                                          | d'autres flashcards puis valider la création                                                                           | n de la liste.                                                                                                    |
|                                                                                               | 1 + AJOUTER UNE CARTE                                                                                                  |                                                                                                    |
|                                                                                               |                                                                                                    | 2 Créer                                                                                                    |
| ➢ <u>ETAPE 4</u> : LAN                                                                        | ICER UNE ACTIVITE AVEC LES FLASHCARD                                                                                   | s                                                                                                    |
| Une fois que la liste de maison sur 8 activités différentes à partir d'u                      | e flashcards est réalisée, vous pouvez fain<br>6 différentes. Un des avantages de Quizle<br>1 une liste de flashcards. | re travailler les élèves en classe et/ou à la<br>et est la possibilité d'employer 8 activités                                                      |
| Anator                                                                                        | nie de l'appareil reproducteur                                                                                         | féminin Nom de la liste                                                                                                    |
|                                                                                               | Cartes<br>Apprendre<br>Écrire<br>Dictée<br>Test                                                                        | res                                                                                                    |

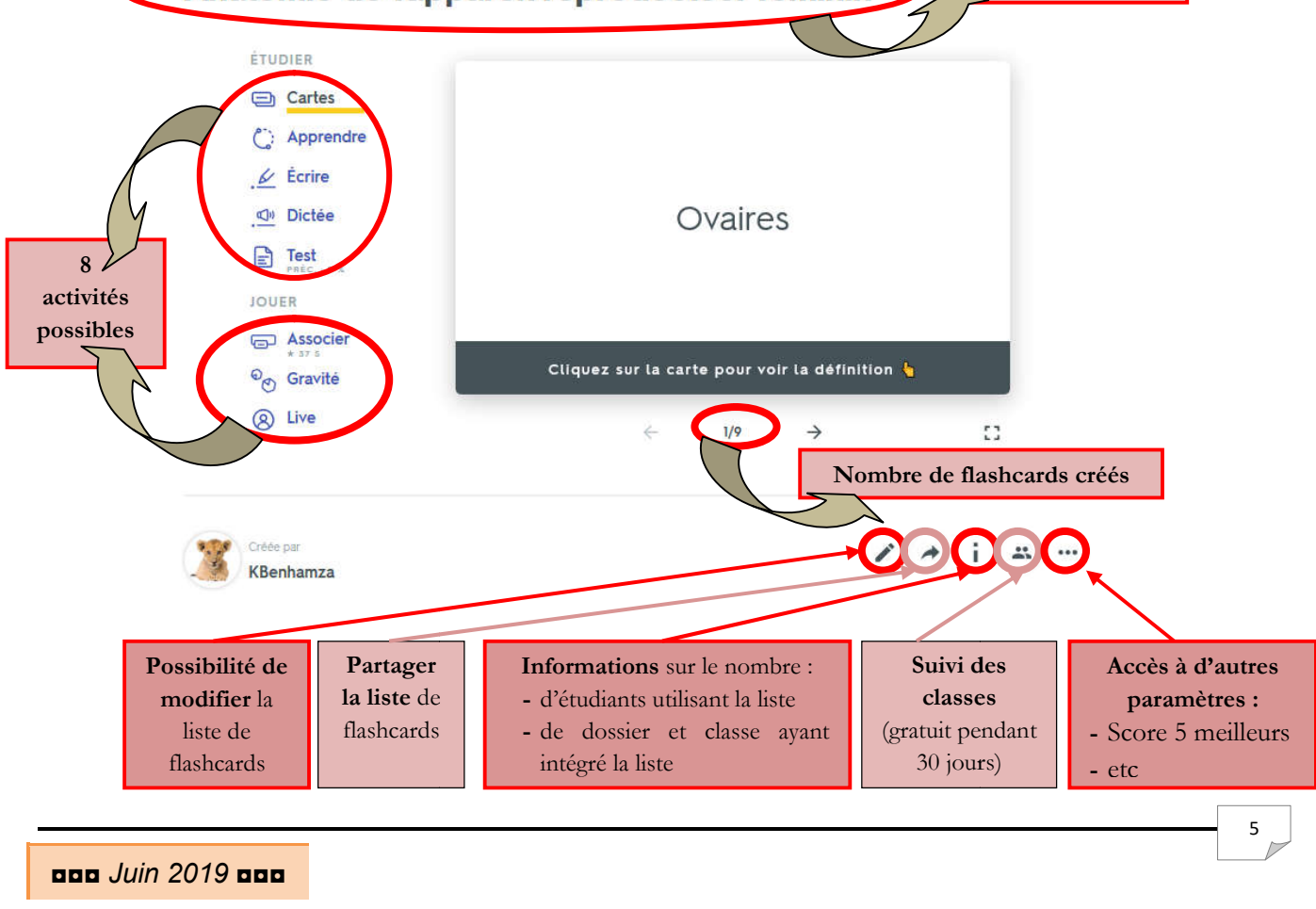

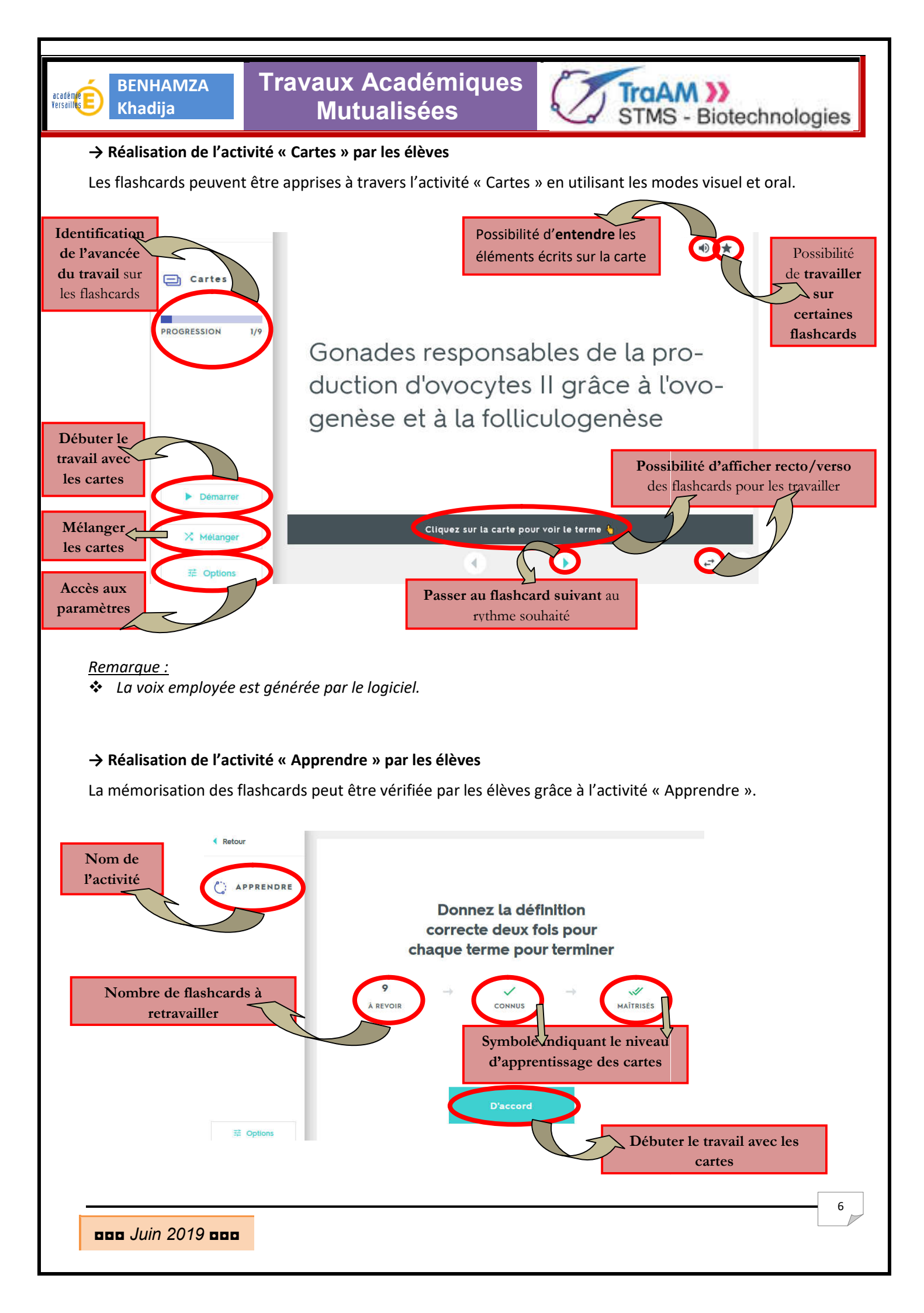

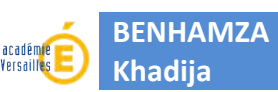

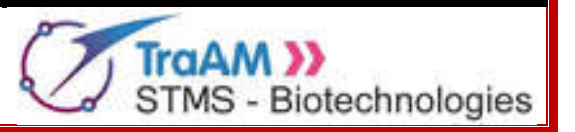

7

Pour chaque flashcard, l'élève aura à deux reprises à identifier le terme correspondant à la définition présenté.

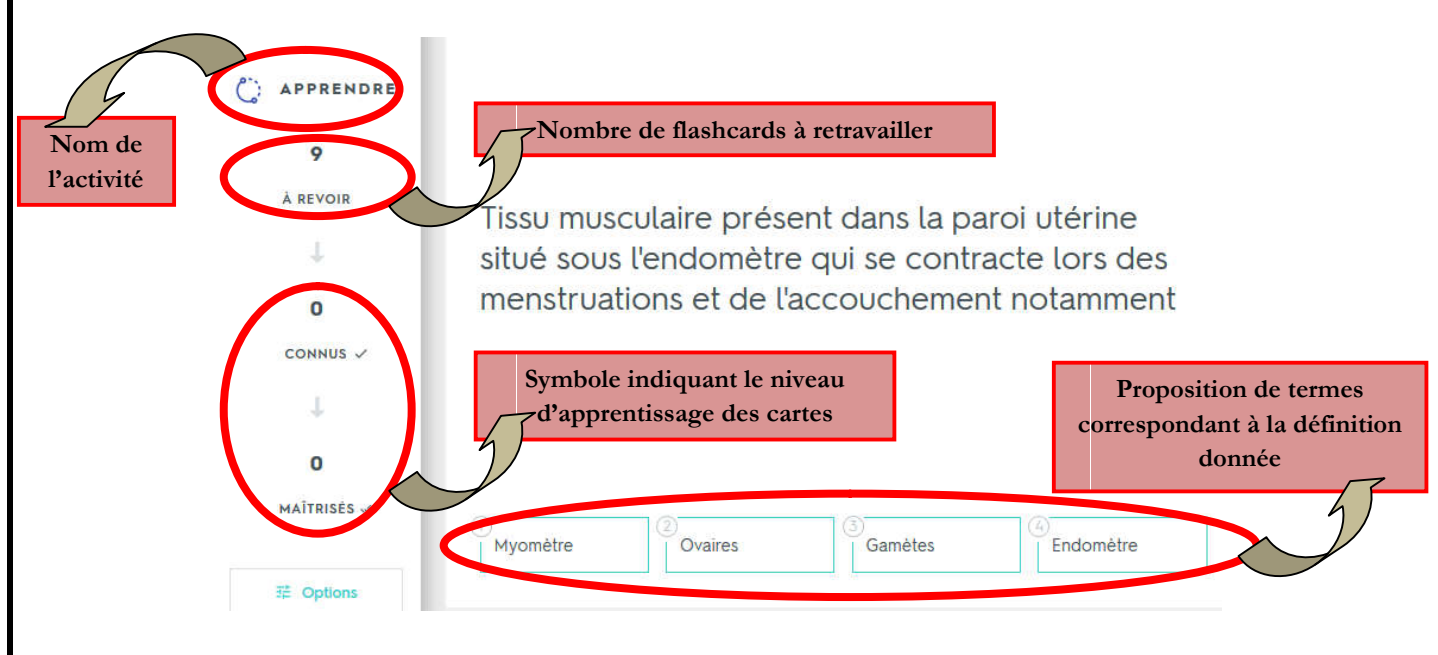

#### → Réalisation de l'activité « Ecrire » par les élèves

La mémorisation des flashcards peut être vérifiée par les élèves grâce à l'activité « Ecrire ». L'élève doit indiquer le terme correspondant à la définition.

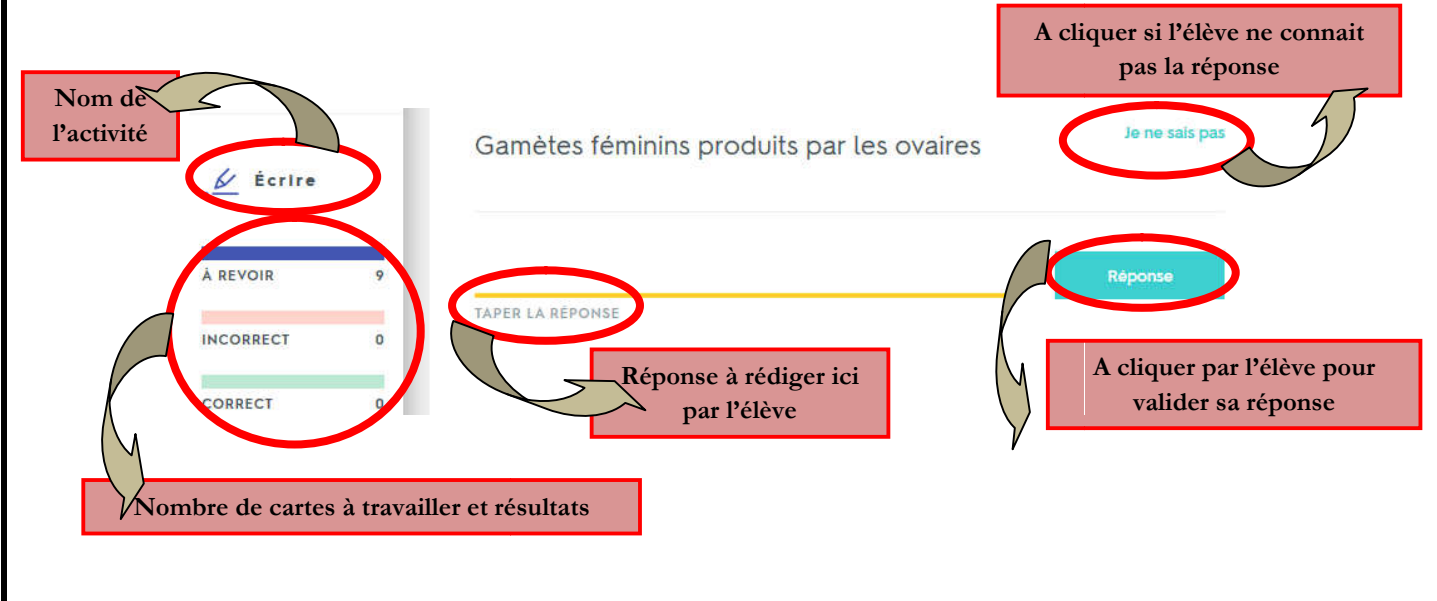

# <u>Remarques</u> :

- Les majuscules sont prises en compte en début de phrase.
- Les accents sont pris en compte.
- Le terme à écrire doit impérativement être écrit comme défini par l'enseignant.

000 Juin 2019 000

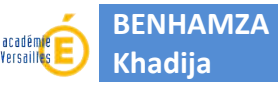

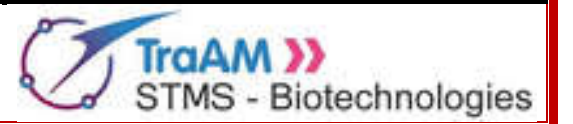

# → Réalisation de l'activité « Dictée » par les élèves

La mémorisation des flashcards peut être vérifiée par les élèves grâce à l'activité « Dictée ».

| . Dictée    |     | Tapez ce que vous entendez<br>RÉPONSE                                                                                                  | 00        |
|-------------|-----|----------------------------------------------------------------------------------------------------|-----------|
| PROGRESSION | 0 % | Tissu épithélial présent dans la paroi utérine en contact direc<br>cavité utérine qui :                                                | t avec la |
| CETTE SÉRIE | 0/7 | <ul> <li>- est le lieu de la nidation s'il y a eu fécondation</li> <li>- desquame pour être régénéré lors des menstruations</li> </ul> |           |

#### <u>Remarques</u> :

- Les majuscules sont prises en compte en début de phrase.
- Les accents sont pris en compte.
- Le terme à écrire doit impérativement être écrit comme défini par l'enseignant.
- La voix employée est générée par le logiciel.

#### → Réalisation de l'activité « Test » par les élèves

La mémorisation des flashcards peut être vérifiée par les élèves grâce à l'activité « Test » par une partie de :

- Ecriture de réponse à des questions
- Association d'un terme à sa définition
- Questions à choix mutiples
- Questions dont la réponse est « vrai ou faux »

|                  | Écrivez la réponse à ces 3 questions                                                                                                    |
|------------------|----------------------------------------------------------------------------------------------------|
| E Test           | 1. Partie de l'utérus en contact direct avec le vagin qui présente la glaire cervicale                                                   |
|                  | <ol> <li>Organe composé de l'endomètre et du myomètre situé entre le vagin et les trompes utérines qui permet la<br/>nidation</li> </ol> |
|                  | ÉCRIVEZ LA RÉPONSE                                                                                                    |
|                  | 3. Conduits permettant de relier les ovaires à la cavité utérine et de transporter les gamètes                                           |
| Imprimer le test | ÉCRIVEZ LA RÉPONSE                                                                                                    |
|                  |                                                                                                    |
|                  |                                                                                                    |

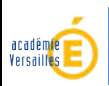

BENHAMZA

Khadija

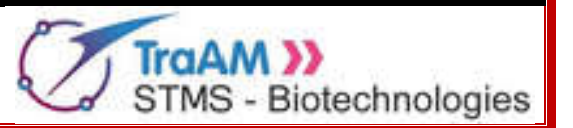

menstruations et de l'accouchement notamment

| Associez l | a bon | ne répons | e à chacu | ne de ces | 2 questions |
|------------|-------|-----------|-----------|-----------|-------------|
|------------|-------|-----------|-----------|-----------|-------------|

| 1 Endomètro | A. Tissu épithélial présent dans la paroi utérine en    |
|-------------|---------------------------------------------------------|
| I Endometre | contact direct avec la cavité utérine qui :             |
|             | - est le lieu de la nidation s'il y a eu fécondation    |
| 2. Myomètre | - desquame pour être régénéré lors des                  |
|             | menstruations                                           |
|             | B. Tissu musculaire présent dans la paroi utérine situé |
|             | sous l'endomètre qui se contracte lors des              |

# 2 questions à choix multiple

1. Gamètes féminins produits par les ovaires

- Ovocytes II
- O Col de l'utérus
- O Ovaires
- O Gamètes

2. Gonades responsables de la production d'ovocytes II grâce à l'ovogenèse et à la folliculogenèse

- O Ovaires
- Ovocytes II
- O Utérus
- O Gamètes

# 2 questions vrai/faux

- 1. Organe copulateur → Utérus
  - O Vrai
  - O Faux

2. Cellules sexuelles = cellules reproductrices (ovocytes II ou spermatozoïdes)  $\rightarrow$  Ovaires

- O Vrai
- O Faux

Valider les réponses

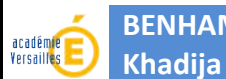

BENHAMZA

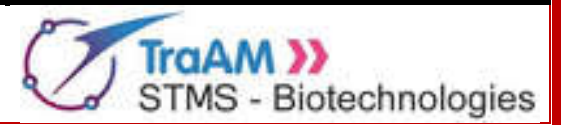

# → Réalisation de l'activité « Associer » par les élèves

La mémorisation des flashcards peut être vérifiée par les élèves grâce à l'activité « Associer ». Le but est de faire glisser les éléments correspondants les uns sur les autres pour les faire disparaître.

|                                       | Col de l'utérus Endomé                                                    | ètre                                                            |                                                                                                    |                                                    |                                       |        |
|---------------------------------------|---------------------------------------------------------------------------|-----------------------------------------------------------------|----------------------------------------------------------------------------------------------------|----------------------------------------------------|---------------------------------------|--------|
| 👝 Associer                            | Cellu                                                                     | iles sexuelles = ce                                             | lules                                                                                                    | Trompes utérine<br>Fallope                         | es = Trompes de                       | Ovaire |
| темря<br><b>3,8</b>                   | repro                                                                     | oductrices (ovocy<br>matozoïdes)                                | tes II ou                                                                                                |                                                    | Utérus                                |        |
|                                       | Gá                                                                        | amètes                                                          | Partie de l'ut<br>direct avec l<br>c présente la g                                                       | érus en contact<br>e vagin qui<br>glaire cervicale | résent dans la                        |        |
|                                       | Organe composé de                                                         |                                                                 | les ovaires à la de transporter                                                                          | cavité utérine et<br>les gamètes                   | utérine qui :<br>la nidation s'il v a |        |
| situé entre<br>trompes ut<br>nidation | situé entre le vagin et les<br>trompes utérines qui permet la<br>nidation | Gonades resp<br>production d'<br>à l'ovogenèse<br>folliculogenè | sponsables de la eu fécondatio<br>d'ovocytes II grâce - desquame pr<br>régénéré lors<br>èse mentruations |                                                    | oon<br>bour être<br>s des             |        |

#### Remarque :

Le temps indiqué permet de mesurer le temps mis pour réaliser l'activité.

# → Réalisation de l'activité « Gravité » par les élèves

La mémorisation des flashcards peut être vérifiée par les élèves grâce à l'activité « Gravité ». L'objectif est de taper la réponse (écrite sur un astéroïde) avant que la question ne heurte la planète au niveau de laquelle l'élève doit rédiger sa réponse.

L'élève aura la possibilité de paramétrer l'activité :

- En travaillant sur l'ensemble des termes de la liste ou uniquement certains qui ont été étoilé -
- En sélectionnant le type de réponse souhaité : le terme, la définition ou les 2 de manière aléatoire
- En sélectionnant le niveau de difficulté. \_

Attention, si l'élève n'arrive pas à trouver la réponse à deux reprises pour le même terme, il aura perdu. Cela se matérialise pas la destruction de la planète.

|                   | Options                                        |                                  |
|-------------------|------------------------------------------------|----------------------------------|
|                   | ÉTUDIER LES TERMES ÉTOILÉS                     | RÉPONSE                          |
|                   | NIVEAU DE DIFFICULTÉ<br>Facile Moyen Difficile | Terme<br>Définition<br>Aléatoire |
|                   | + Montrer les options de correction            |                                  |
|                   |                                                | pns-y                            |
| 000 Juin 2019 000 |                                                |                                  |

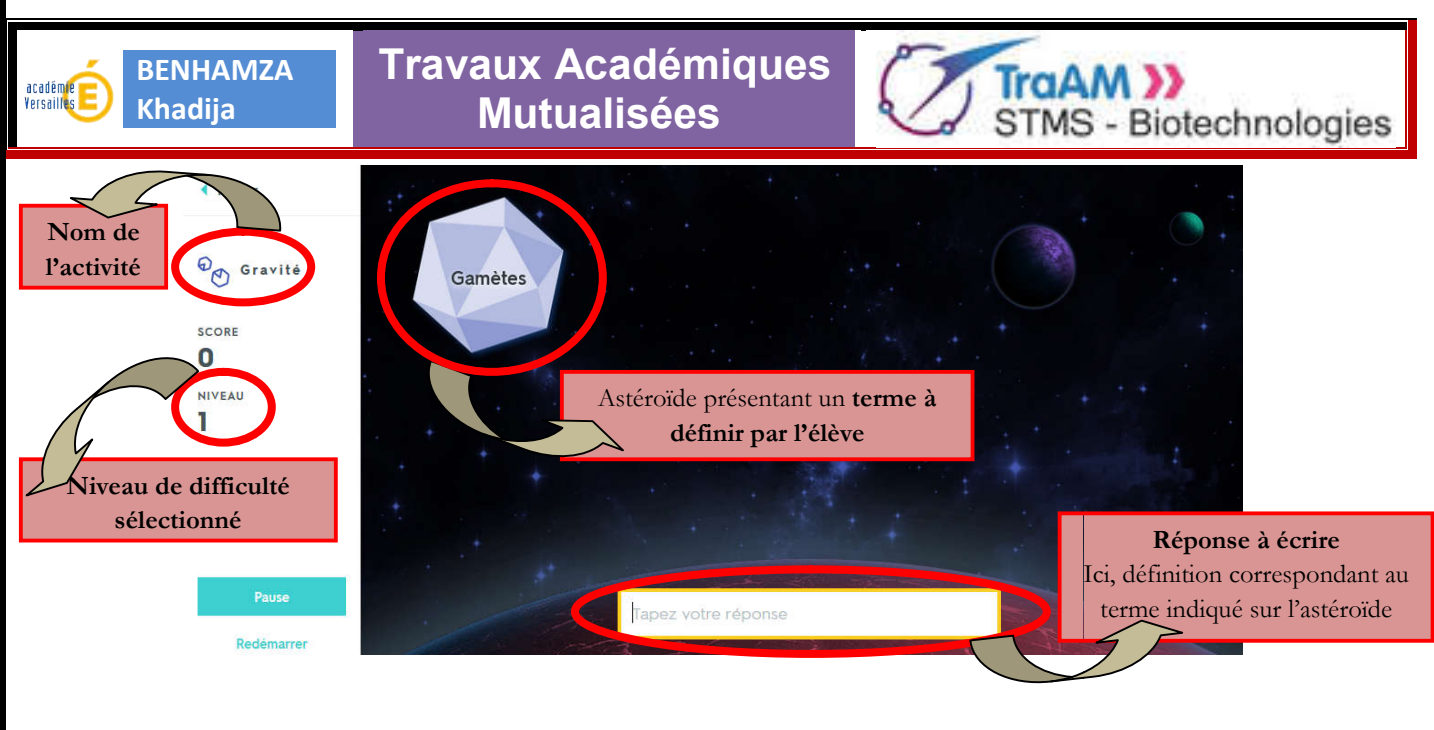

Si l'élève ne donne pas la réponse ou elle est erronée, la solution sera indiquée (voir ci-dessous).

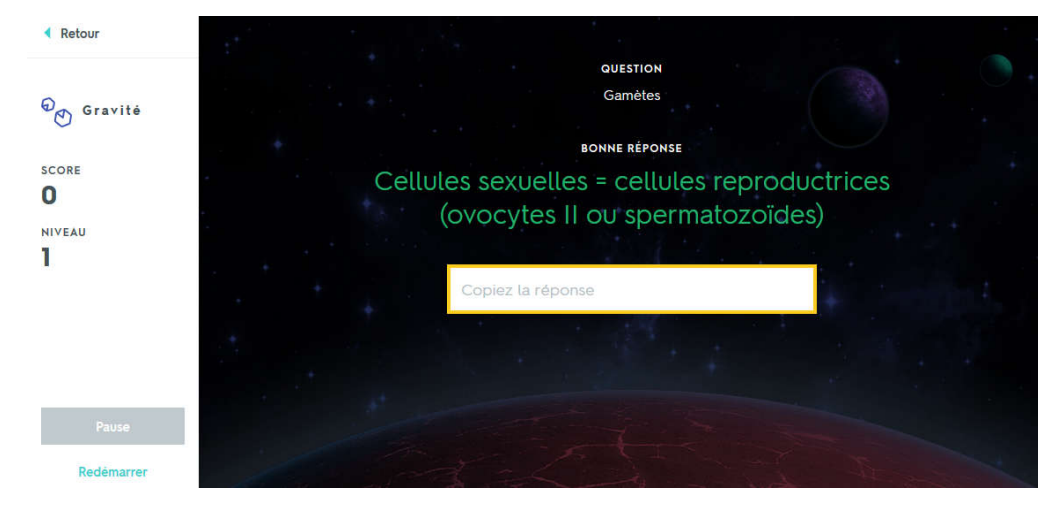

# → Réalisation de l'activité « Live » par les élèves

La mémorisation des flashcards peut être vérifiée par les élèves grâce à l'activité « Live ». L'objectif Bienvenue dans Quizlet Live

| Un jeu de cla                                                                                                    | isse coopératif                                |
|----------------------------------------------------------------------------------------------------|------------------------------------------------|
| <b>Regardez la visite guidée</b><br>Vous verrez à quoi pourrait ressembler une session<br>de Quizlet Live dans votre salle de classe. Vidéo<br>présentée par les employés de Quizlet avec des<br>sous-titres en français. | LISTE :<br>Anatomie de l'appareil reproducteur |
|                                                                                                    | féminin<br>Créer un jeu                        |

000 Juin 2019 000

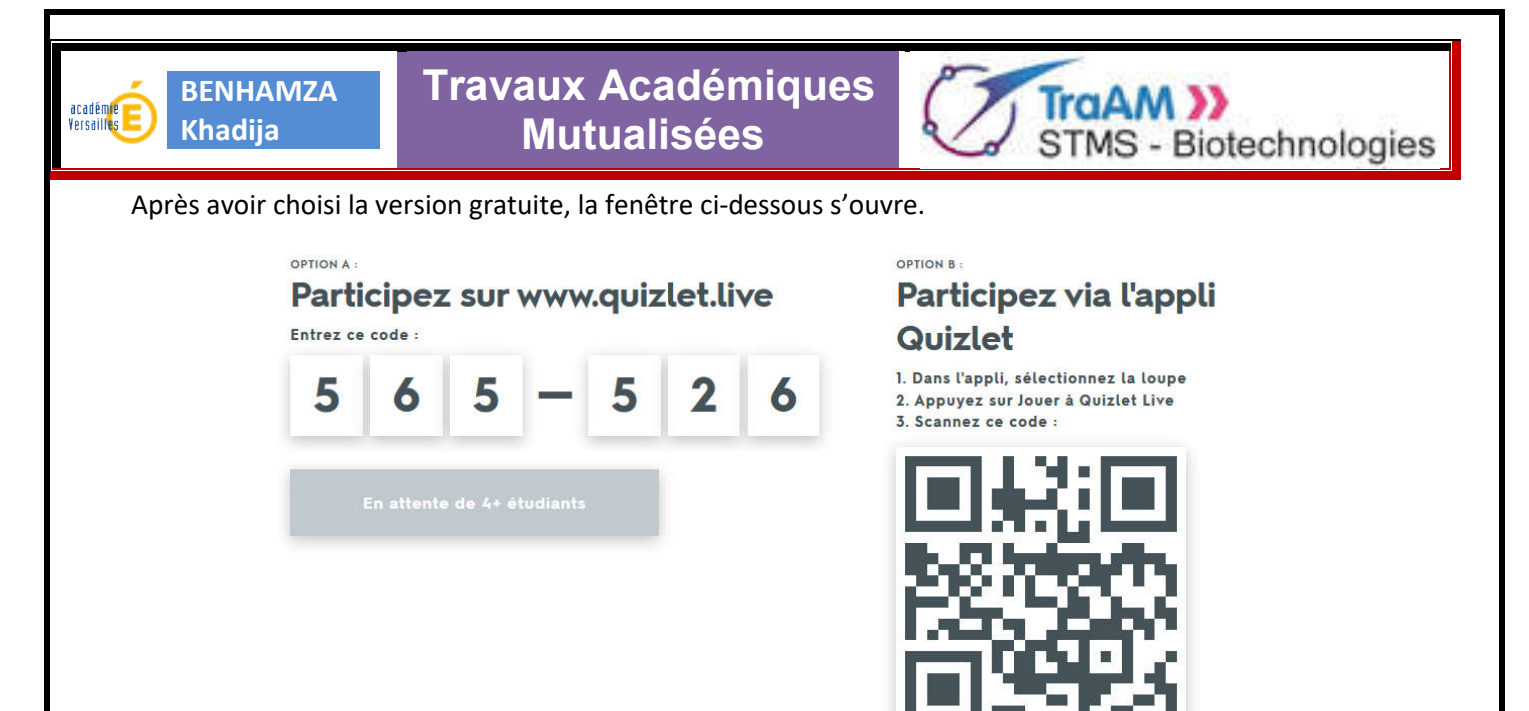

Les élèves peuvent se connecter (sur tablette ou smartphone) sur Quizlet Live en entrant le code qui s'affiche. Lorsque l'ensemble des élèves sont connectés et inscrits, Quizlet créé les équipes selon le nombre d'élèves inscrits.

Chaque équipe présentera un nom fourni par le site et qui correspond à un nom d'animaux. Les élèves se regrouperont en équipe pour répondre aux questions par un travail collaboratif. En effet, les réponses aux questions sont présentes sur les appareils des membres de l'équipe. Une concertation sera donc nécessaire pour déterminer la réponse à donner.

En classe, il sera possible de visualiser sur le vidéoprojecteur l'avancée de chaque équipe qui avance à son rythme. Par contre, si une mauvaise réponse est donnée par une équipe alors elle repartira de zéro. Dès qu'une équipe gagne, le jeu s'arrête.

Vous avez toutes les cartes en main, vous pouvez employer sereinement Quizlet ! ③